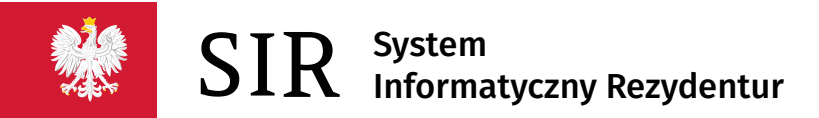

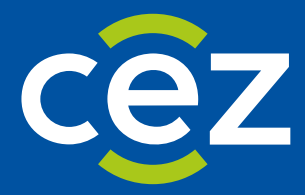

# Podręcznik użytkownika Systemu Informatycznego Rezydentur 2.0 (SIR 2.0)

Rola: Administrator podmiotu

Centrum e-Zdrowia | Warszawa 05.04.2022 | Wersja v.2.08.0

| Nr<br>wersji | Data wersji | Autor zmiany | Wydanie SIR 2.0 | Komentarz/Uwagi/Zakres zmian                                                                                                    |
|--------------|-------------|--------------|-----------------|----------------------------------------------------------------------------------------------------|
| 1.00         | 2020-01-18  | Cez          | 2.1.01          | Utworzenie dokumentu                                                                                                    |
| 2.00         | 2021-11-25  | Cez          | 2.07.0          | Aktualizacja instrukcji do wersji SIR2 v.2.07.0                                                                                             |
| 2.01         | 2021-12-20  | CeZ          | 2.07.1          | Aktualizacja zrzutu ekranu w rozdziale: <b>Wersja</b><br><b>systemu</b>                                                                     |
| 2.02         | 2022-02-17  | CeZ          | 2.08.0          | Aktualizacja zrzutu ekranu w rozdziale: <b>Wersja</b><br><b>systemu</b>                                                                     |
| 2.03         | 2022-03-17  | CeZ          | 2.08.1          | Aktualizacja związana z przepięciem logowania<br>RPWDL na ePLOZ                                                                             |
| 2.04         | 2022-04-05  | CeZ          | 2.08.2          | Dodanie rozdziału: <b>Funkcjonalności przed<br/>zalogowaniem</b><br>Aktualizacja zrzutu ekranu w rozdziale: <b>Wersja</b><br><b>systemu</b> |

# Spis treści

| WP | ROWA        | ADZENIE                          | 5  |
|----|-------------|----------------------------------|----|
| 1. | SŁOV        | DWNIK POJĘĆ I SKRÓTÓW            | 6  |
| 2. | URU         | UCHOMIENIE APLIKACJI SIR 2.0     | 8  |
| 3. | FUN         | NKCJONALNOŚCI PRZED ZALOGOWANIEM | 10 |
| 4. | FUN         | NKCJONALNOŚCI PO ZAŁOGOWANIU     | 11 |
| 4  | <b>.1</b> . | DANE PODMIOTU                    | 12 |
|    | 4.1.1       | 1. Dane podstawowe i adresowe    | 12 |
|    | 4.1.2       | .2. Dane bankowe                 | 13 |
|    | 4.1.3       | .3. Dane kontaktowe              | 13 |
| 4  | .2.         | OSOBY UPOWAŻNIONE DO PODPISU     | 14 |
| 4  | .3.         | Użytkownicy                      | 16 |
| 5. | WER         | RSJA SYSTEMU                     |    |
| 6. | KON         | NTEKST PODMIOTU                  | 19 |
| 7. | ZAKO        | (OŃCZENIE PRACY W SYSTEMIE       | 20 |

## **SPIS ILUSTRACJI**

| RYSUNEK 1 LOGOWANIE UŻYTKOWNIKA PODMIOTU                                                         | 8   |
|--------------------------------------------------------------------------------------------------|-----|
| RYSUNEK 2 LOGOWANIE UŻYTKOWNIKA SIR 2.0 PRZEZ EPLOZ                                              | 9   |
| RYSUNEK 3 WYBÓR KONTEKSTU LOGOWANIA                                                              | 9   |
| RYSUNEK 4 STRONA GŁÓWNA ADMINISTRATORA PODMIOTU - KAFELKI                                        | .11 |
| RYSUNEK 5 STRONA GŁÓWNA ADMINISTRATORA PODMIOTU - MENU BOCZNE I KOMUNIKATY NA STRONIE<br>GŁÓWNEJ | .11 |
| RYSUNEK 6 DANE PODMIOTU - DANE PODSTAWOWE                                                        | .12 |
| RYSUNEK 7 DANE PODMIOTU - DANE ADRESOWE                                                          | .12 |
| RYSUNEK 8 DANE PODMIOTU – EDYCJA DANYCH BANKOWYCH                                                | .13 |
| RYSUNEK 9 DANE PODMIOTU - DANE KONTAKTOWE                                                        | .13 |
| RYSUNEK 10 DODAWANIE I USUWANIE KONTAKTU                                                         | .14 |
| RYSUNEK 11 LISTA OSÓB UPOWAŻNIONYCH DO PODPISU                                                   | .15 |
| RYSUNEK 12 EDYCJA OSOBY UPOWAŻNIONEJ DO PODPISU                                                  | .15 |
| RYSUNEK 13 DODAWANIE OSOBY UPOWAŻNIONEJ DO PODPISU                                               | .16 |
| RYSUNEK 14 DODAWANIE NOWEGO UŻYTKOWNIKA W SIR 2.0                                                | .17 |
| RYSUNEK 15 KOMUNIKAT BŁĘDU WYSZUKIWANIA DANYCH UŻYTKOWNIKA W EPLOZ                               | .17 |
| RYSUNEK 16 KOMUNIKAT INFORMUJĄCY O DODANYM UŻYTKOWNIKU W SYSTEMIE                                | .17 |
| RYSUNEK 17 SEKCJA WYSZUKIWANIA UŻYTKOWNIKA, KTÓRY JUŻ PRACUJE W SYSTEMIE                         | .17 |
| RYSUNEK 18 INFORMACJA O WERSJI SYSTEMU                                                           | .18 |
| RYSUNEK 19 WYBÓR KONTEKSTU PODMIOTU                                                              | .19 |
| RYSUNEK 20 WYLOGOWANIE Z SYSTEMU                                                                 | .20 |

## Wprowadzenie

Niniejszy dokument opisuje sposób użytkowania systemu SIR przez użytkowników Podmiotu o roli: Administrator podmiotu w zakresie zarządzania użytkownikami podmiotu, parametrami podmiotu oraz osobami upoważnionymi do podpisu wniosku. Dokument zawiera zrzuty ekranów z kolejno opisanymi funkcjonalnościami dostępnymi dla roli: Administrator podmiotu i jest skierowany do osób odpowiedzialnych za zarządzanie użytkownikami i danymi podmiotu.

## 1. Słownik pojęć i skrótów

- Administrator lokalny/Administrator podmiotu użytkownik systemu po stronie podmiotu z uprawnieniami zarządzania użytkownikami oraz danymi podmiotu. Użytkownik nabywa uprawnienia Administratora podmiotu w SIR2 na podstawie zalogowania kontem Administratora podmiotu w RPWDL lub poprzez nadanie uprawnień w systemie przez Administratora MZ.
- Egate platforma wspierająca składanie i weryfikację elektronicznych podpisów kwalifikowanych
- EPLOZ, ePLOZ Elektroniczna Platforma Logowania Ochrony Zdrowia. System do uwierzytelniania użytkowników SIR 2.0 (<u>https://eploz.ezdrowie.gov.pl/</u>).
- Kalkulacja maksymalna wysokość środków przeznaczona na sfinansowanie rezydentury ogółem oraz w podziale na poszczególnych rezydentów i okresy rozliczeniowe
- MZ Ministerstwo Zdrowia
- Okres rozliczeniowy okres, w jakim podmiot rozlicza godziny dyżurów rezydenta w specjalizacji dyżurującej
- RK– Departament Rozwoju Kadr Medycznych w MZ
- RKR- Wydział Umów Rezydenckich w Departamencie Rozwoju Kadr Medycznych w MZ
- **Podmiot/Zakład** jednostka szkoląca lekarzy rezydentów, występującą do MZ z wnioskiem o finansowanie rezydentur, w SIR1 strona umowy na finansowanie rezydentur zawartej z MZ
- Przelew plik tekstowy o określonej strukturze generowany w systemie SIR2 po dokonaniu akceptacji wniosku zapisywany na dysku lokalnym. Operacja realizacji przelewu finansowego odbywa się po zaimportowaniu Przelewu do systemu finansowego, w SIR2 odnotowany jest status realizacji przelewu finansowego
- **Rezydent** lekarz odbywający specjalizację w trybie rezydentury
- **Rezydentura** jeden z trybów odbywania szkolenia specjalizacyjnego lekarza. Rezydentura jest finansowana ze środków MZ na podstawie wniosków składanych przez podmiot.
- **RPWDL** Rejestr Podmiotów Wykonujących Działalność Leczniczą (<u>https://rpwdl.ezdrowie.gov.pl/</u>)
- SIR 2.0/ System System Informatyczny Rezydentur 2.0
- Składka wypadkowa wysokość stopy procentowej składki na ubezpieczenie wypadkowe w roku składkowym, który trwa od 1 kwietnia do 31 marca roku następnego. Współczynnik jest składową pochodnej od wynagrodzenia.
- Postępowanie kwalifikacyjne postępowanie kwalifikacyjne do odbycia szkolenia specjalizacyjnego dla lekarzy i lekarzy dentystów ogłaszane i przeprowadzane przez wojewodę. Nabór rezydentów w postępowaniu kwalifikacyjnym odbywa się dwa razy do roku w terminach:
  - Od dnia 1 marca do dnia 31 marca
  - Od dnia 1 października do dnia 31 października
- Specjalizacja lekarska dziedzina medycyny, w której rezydent odbywa szkolenie specjalizacyjne
- Wniosek wniosek o refundację wydatków poniesionych z tytułu zatrudnienia rezydenta. Finasowanie rezydenta w SIR 2.0 odbywa się na podstawie złożonego wniosku o refundację wydatków poniesionych z tytułu jego zatrudnienia za okres poprzedzający miesiąc, w którym składany jest wniosek. Zakres finansowania określony jest w art. 16j ust. 2 ustawy o zawodach lekarza i lekarza dentysty. Zgodnie z ustawą, wniosek powinien być złożony do 15-go dnia następnego miesiąca. Wniosek jest narzędziem służącym do raportowania faktycznych wydatków poniesionych przez podmiot z tytułu zatrudnienia rezydenta i jest jedyną podstawą do przekazania środków finansowych przez Ministerstwo Zdrowia (MZ). We wniosku za dany miesiąc podmiot jest zobowiązany do wprowadzenia wypłat faktycznie dokonanych do dnia składania wniosku dla

poszczególnych rezydentów, za każdy miesiąc danego roku, aż do miesiąca którego dotyczy wniosek. Każdy kolejny wniosek z danego roku kalendarzowego zawiera kwoty wprowadzone w poprzednich wnioskach za poprzednie miesiące tego roku i umożliwia ich aktualizację, jeśli zaszły okoliczności wymagające korekty

 Zdarzenie – informacja zgłaszana przez użytkownika w systemie SIR 2.0 aktualizująca parametry i tok rezydentury. Zdarzenia mogą być zgłaszane przez Podmiot/Zakład lub Departamenty Ministerstwa Zdrowia (np. Zmiana stawek wynagrodzenia). Służą do wprowadzania określonych parametrów dla rezydenta (np. Deklaracja) lub przedłużeniu rezydentury (np. Zdarzenia absencji rezydenta)

## 2. Uruchomienie aplikacji SIR 2.0

W celu uruchomienia aplikacji SIR 2.0 należy otworzyć przeglądarkę internetową i wpisać adres strony: <u>https://sir2.ezdrowie.gov.pl/</u>. Na wyświetlonej stronie należy kliknąć **Zaloguj się**.

#### Uwaga!

Wymagania techniczne dla stacji roboczej użytkownika SIR 2.0 opisane są w instrukcji "SIR 2.0 Wymagania dla stacji roboczej użytkownika v.1.0.pdf" zamieszczonej na stronie:

https://www.cez.gov.pl/projekty/zrealizowane/system-informatyczny-rezydentur/.

Instrukcja zawiera m. in. opis wymagań technicznych, gwarantujących bezpieczną i wydajną pracę w systemie SIR2.0, w szczególności:

- wymagania sprzętowe
- zalecane przeglądarki internetowe,
- dodatkowe wymagania dla stacji roboczej, na której będą elektronicznie podpisywane dokumenty,
- zalecane używanie programu antywirusowego z aktualną bazą definicji wirusów
- dodatkowe zalecane oprogramowanie

W przypadku potrzeby założenia lub zaktualizowania danych podmiotu zarejestrowanego w rejestrze RPWDL należy użyć przycisku Zaloguj się jako administrator RPWDL i użyć danych konta administratora podmiotu w rejestrze RPWDL.

#### Uwaga!

Od wydania 2.33.0 systemu RPWDL został wprowadzony mechanizm logowania wyłącznie z użyciem elektronicznej Platformy Logowania Ochrony Zdrowia (ePLOZ). Ta zmiana będzie wymagała od użytkownika RPWDL prostej czynności zmigrowania bieżącego konta użytkownika na konto w ePLOZ. Po zmigrowaniu konta użytkownika RPWDL na konto ePLOZ, w systemie SIR2 nie są wymagane żadne dodatkowe operacje.

W związku ze zmianą mechanizmu logowania w systemie RPWDL od wersji SIR2 v. 2.08.1 została wyłączona możliwość logowania przez system RPWDL. Od wersji SIR2 v. 2.08.1 przyciski Zaloguj się, Zaloguj się jako administrator RPWDL lub Zaloguj się kontem EPLOZ przenoszą użytkownika do strony logowania platformy ePLOZ. Po kliknięciu w jeden z przycisków logowania należy wprowadzić swój login i hasło konta dostępowego z ePLOZ i zatwierdzić wprowadzone dane przyciskiem Zaloguj się.

W celu zalogowania do systemu SIR2 jako Administrator podmiotu użytkownik wcześniej musi zarejestrować się w systemie ePLOZ i musi posiadać w SIR 2.0 uprawnienia Administratora podmiotu.

**Uwaga!** Konto użytkownika, które nie pochodzi z RPWDL musi być wcześniej dodane do SIR 2.0 przez Administratora podmiotu na podstawie danych: imię, nazwisko, nazwa użytkownika (login z ePLOZ).

| SIR System Informatyczny<br>Rezydentur   |                                         | Załoguj się \land |
|------------------------------------------|-----------------------------------------|-------------------|
|                                          |                                         | Wersja:           |
| Zaloguj się jako administrator RPWDL     | Zaloguj się kontem EPLOZ                |                   |
|                                          | Nie masz jeszcze konta? Zarejestruj się |                   |
| Rysunek 1 Logowanie użytkownika podmiotu |                                         |                   |

| UEOZ Usługi Elektroniczne<br>Ochrony Zdrowia                                                                                   | EN   PL Nie masz jeszcze konta w UEOZ? Zarej    |
|----------------------------------------------------------------------------------------------------|-------------------------------------------------|
| Zaloguj się do Systemu                                                                                                    |                                                 |
| Zaloguj się przez Elektroniczną Platformę<br>Logowania Ochrony Zdrowia (e-PLOZ)                                                | Możesz także użyć login.gov.pl                  |
| Jeśli dotąd nie logowałeś/aś się przez e-PLOZ, to żeby skorzystać z<br>Usług Elektronicznych Ochrony Zdrowia, zarejestruj się. | Zaloguj się przez login.gov.pl                  |
| Podaj login                                                                                                    | Dowiedz się więcej o logowaniu za pośrednictwem |
| Wpisz login                                                                                                    | login.gov.pl                                    |
| Wpisz hasło                                                                                                    |                                                 |
| Wpisz hasło 🔹                                                                                                    |                                                 |
| Zapamiętaj mnie                                                                                                    |                                                 |
| Zaloguj się                                                                                                    |                                                 |
| Nie pamiętasz hasła? Odzyskaj je<br>Logujesz się po raz pierwszy? Zarejestruj się                                              |                                                 |

Rysunek 2 Logowanie użytkownika SIR 2.0 przez ePLOZ

Po poprawnym uwierzytelnieniu strona przekierowuje do strony głównej aplikacji SIR 2.0. Jeżeli użytkownik jest uprawniony do więcej niż jednego Podmiotu, powinien wybrać z listy Podmiot, w kontekście którego chce być zalogowany.

| * | SIR System Informatyczny<br>Rezydentur | SAMODZIELNY PUBLICZNY ZAKŁAD OPIEKI ZDROW | Aldona Nowak 🗸 🗸 |
|---|----------------------------------------|-------------------------------------------|------------------|
|   | Witaj w SIR                            |                                           |                  |

Rysunek 3 Wybór kontekstu logowania

## 3. Funkcjonalności przed zalogowaniem

Przed zalogowaniem użytkownik ma dostęp do istotnych linków z punktu widzenia pracy w SIR2. Są to odnośniki do poniższych podstron:

- Informacja o przetwarzaniu danych osobowych informacja o zasadach przetwarzania danych osobowych użytkowników SIR2 w związku z Rozporządzeniem Parlamentu Europejskiego i Rady (UE) 2016/679 z dnia 27 kwietnia 2016 r. w sprawie ochrony osób fizycznych w związku z przetwarzaniem danych osobowych i w sprawie swobodnego przepływu takich danych oraz uchylenia dyrektywy 95/46/WE (określane jako "GDPR", "Ogólne Rozporządzenie o Ochronie Danych", "ORODO" lub "RODO")
- Deklaracja dostępności informacja o dostępności strony internetowej SIR2 zgodnie z przepisami ustawy z dnia 4 kwietnia 2019 r. o dostępności cyfrowej stron internetowych i aplikacji mobilnych podmiotów publicznych
- Przeczytaj, jak korzystać z systemu link do dokumentacji systemu: instrukcji użytkownika, wymagania dla stacji roboczej, informacje dotyczące infolinii systemu: dostępność, adres e-mail i numer telefonu do kontaktu

Odnośniki znajdują się w stopce systemu SIR2 i są dostępne zarówno przed zalogowaniem, jak i po zalogowaniu użytkownika do systemu.

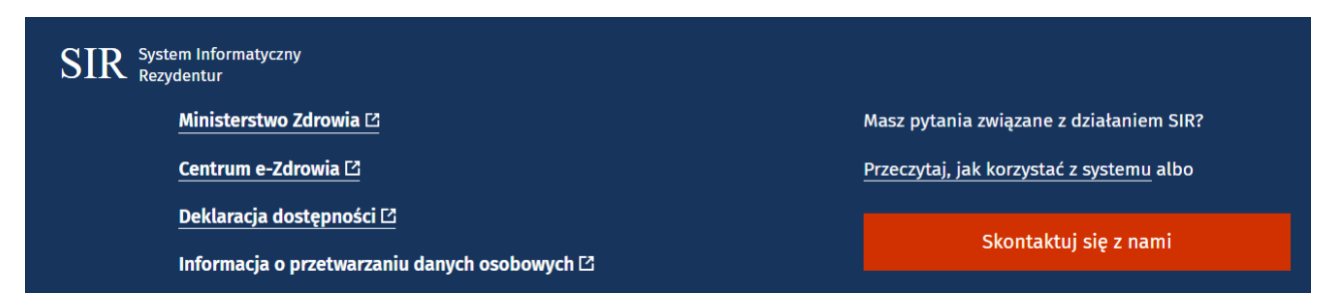

Rysunek 4 Odnośniki w stopce systemu SIR2

## 4. Funkcjonalności po zalogowaniu

Po poprawnym zalogowaniu, system prezentuje użytkownikowi sekcje w postaci kafelków dostępne przypisanej roli. Dla roli Administrator podmiotu aktualnie dostępne są sekcje **Podmiot**, **Użytkownicy**, **Upoważnienia do podpisu**.

| Poamiot                                                                             |                 | Użytkownicy                                  |
|-------------------------------------------------------------------------------------|-----------------|----------------------------------------------|
| • Dane podstawowe                                                                   |                 | • Dodawanie nowych użytkowników              |
| • Dane bankowe                                                                      |                 | <ul> <li>Zmiana uprawnień dostępu</li> </ul> |
| Dane kontaktowe                                                                     |                 |                                              |
|                                                                                     | Przejdź >       | Przejdź do listy                             |
|                                                                                     |                 |                                              |
| Upoważnienia do podpisu                                                             |                 |                                              |
| <ul> <li>Upoważnienia do podpisu</li> <li>Osoby wskazane do podpisywania</li> </ul> | I<br>a wniosków |                                              |
| Upoważnienia do podpisu<br>• Osoby wskazane do podpisywania<br>• Pełnomocnictwa     | I<br>a wniosków |                                              |

Rysunek 5 Strona główna Administratora podmiotu - kafelki

Analogiczne sekcje są również dostępne z poziomu bocznego menu. Ponadto wszyscy użytkownicy SIR 2.0 mają dostęp do komunikatów prezentowanych na stronie głównej systemu.

| *                       | SIR System Informatyczny<br>Rezydentur | Zuzanna Wolak-Listwan Praktykę Lekarza Rodzin                                                                                                    |
|-------------------------|----------------------------------------|----------------------------------------------------------------------------------------------------|
|                         |                                        | Wer                                                                                                    |
| Strona główna           | Wita                                   | j w SIR                                                                                                    |
| Podmiot                 |                                        | -                                                                                                    |
| Użytkownicy             | Кс                                     | omunikaty MZ                                                                                                    |
| Upoważnienia do podpisu | 1                                      | . Informujemy, że od 1 lipca 2021 r. obowiązują nowe stawki wynagrodzeń rezydentów ustalone rozporządzeniem<br>Ministra Zdrowia z dnia 2 lipca 2021r. (Dz.U. poz. 1218).                                                                                                    |
|                         | 2                                      | Przypominamy, że zgodnie z art. 16j ust.2 pkt 6 i pkt 7 ustawy o zawodach lekarza i lekarza dentysty, <u>podstawę do</u><br><u>wyliczenia wynagrodzenia za czas urlopu oraz wynagrodzenia za czas choroby stanowi wyłącznie wynagrodzenie</u><br><u>przedzierze</u>                                                         |
|                         | 3                                      | zasawinze:<br>Informujemy, że Minister Zdrowia <u>nie przewiduje finansowania składek</u> odprowadzanych przez podmioty zatrudniające<br>lekarzy rezydentów <u>na Pracownicze Plany Kapitałowe</u> , które stanowią dobrowolny prywatny system długoterminowego<br>oszczędzania, dostępny dla wszystkich osób zatrudnionych |
|                         | Ко                                     | omunikaty CeZ                                                                                                    |
|                         | Infor<br>Stron                         | nujemy, że w dniu 1 października br. system SIR2 został zaktualizowany do nowej wersji.<br>a projektu:                                                                                                    |
|                         | https                                  | //www.cez.gov.pi/projekty/zreauzowane/system-informatyczny-rezydentur/                                                                                                    |

**11** Z 20

Rysunek 6 Strona główna Administratora podmiotu - menu boczne i komunikaty na stronie głównej

Uwaga! W celu prawidłowego utworzenia, podpisania i przekazania wniosku o refundację wydatków poniesionych z tytułu zatrudnienia rezydenta do MZ przez użytkownika o roli: Pracownik podmiotu, Administrator podmiotu powinien zweryfikować kompletność i poprawność danych podmiotu, danych osoby (osób) upoważnionej do podpisu oraz uprawnień użytkowników.

Zanim więc zostanie utworzony, podpisany i przekazany do MZ wniosek za dany okres wnioskowy do zadań Administratora podmiotu należy upewnienie się, że zaistniały poniższe okoliczności:

- Zaktualizowanie danych podstawowych i adresowych podmiotu,
- Zaktualizowanie danych bankowych podmiotu,
- Uzupełnienie danych kontaktowych podmiotu,
- Zweryfikowanie kompletności listy użytkowników, którzy powinni mieć dostęp do podmiotu,
- Wskazanie osoby (osób) upoważnionych do podpisu wniosku.

## 4.1. Dane podmiotu

#### 4.1.1. Dane podstawowe i adresowe

Po kliknięciu **Przejdź** w sekcji **Podmiot**, użytkownik uzyskuje dostęp do informacji identyfikujących podmiot. Dane w sekcji **Dane podstawowe** i **Adres podmiotu** nie podlegają edycji, są pobierane/aktualizowane automatycznie z RPWDL, po zalogowaniu użytkownika z użyciem opcji **Zaloguj się jako Administrator RPWDL.** Jeżeli dane podmiotu są nieaktualne, zmianę należy wprowadzić najpierw w rejestrze źródłowym, tj. W RPWDL i ponownie zalogować się do SIR 2.0 jako Administrator RPWDL. Z RPWDL automatycznie pobierane są wówczas dane: **Pełna nazwa podmiotu, NIP, Numer księgi, REGON, Nazwa organu tworzącego, Nazwa formy organizacyjno-prawnej, Kod organu tworzącego, Kod formy organizacyjnoprawnej** oraz **Dane adresowe**. Natomiast **Logo** jest unikalnym identyfikatorem podmiotu do rozliczeń finansowych nadawanym przez MZ.

Rysunek 7 Dane podmiotu - dane podstawowe

| Adres podm                 | niotu                      |              |              |  |
|----------------------------|----------------------------|--------------|--------------|--|
| Ulica<br><b>ul. Ptasia</b> | Numer budynku<br><b>36</b> | Numer lokalu |              |  |
| Kod pocztowy               | Miejscowość                | Poczta       | Województwo  |  |
| 59-300                     | Lubin                      | Lubin        | DOLNOŚLĄSKIE |  |

Rysunek 8 Dane podmiotu - dane adresowe

#### 4.1.2. Dane bankowe

Do utworzenia i podpisania wniosku niezbędne jest wprowadzenie wartości **Numeru rachunku bankowego** i **Nazwy podmiotu w banku**. Jeśli numer rachunku albo nazwa, ulegną zmianie po przekazaniu wniosku do MZ, a przed podjęciem realizacji przelewu za dany okres rozliczeniowy, system odnotuje wprowadzone zmiany i zaktualizuje dane planowanego przelewu.

Edycja danych bankowych podmiotu dostępna jest tylko dla roli Administratora podmiotu. Pracownik podmiotu ma natomiast podgląd do tych informacji i może zweryfikować ich poprawność. W celu zaktualizowania danych bankowych należy użyć przycisku **Aktualizuj** w sekcji **Dane bankowe**.

| Nazwa podmiotu w banku                                                      |                     |
|-----------------------------------------------------------------------------|---------------------|
| 2611 Zuzanna Wolak-Listwan Praktykę Le                                      | karza Rodzinnego Zı |
| Jumer konta bankowego                                                       |                     |
|                                                                             |                     |
|                                                                             |                     |
|                                                                             |                     |
| Nazwa banku                                                                 |                     |
| Nazwa banku<br>Bank Polska Kasa Opieki SA                                   | Aktualizuj          |
| Nazwa banku<br><b>Bank Polska Kasa Opieki SA</b><br>Skrócona nazwa podmiotu | Aktualizuj          |

Rysunek 9 Dane podmiotu – edycja danych bankowych

#### 4.1.3. Dane kontaktowe

W sekcji Kontakty Administrator podmiotu ma możliwość zaktualizowania kontaktowych numerów telefonicznych oraz adresu/ów email. W celu dodania nowego kontaktu należy wybrać przycisk Dodaj kontakt, w zaprezentowanych polach wybrać Rodzaj kontaktu z listy rozwijanej, uzupełnić pole Wartość i opcjonalnie pole Opis. Zmiany wprowadzone na liście kontaktów należy zapisać za pomocą przycisku Zapisz umieszczonego na końcu strony Dane podmiotu.

W celu usunięcia kontaktu z listy należy kliknąć przycisk z ikonką kosza umieszczony przy wybranej pozycji. Dodawanie i usuwanie danych kontaktowych jest również udostępnione w roli Pracownika podmiotu.

| Uwaga! Wymagany jest minimum jeden kontakt z adresem email oraz jeden kontakt z numerer | n |
|-----------------------------------------------------------------------------------------|---|
| telefonu.                                                                               |   |

| Kontakty Doo                                 | Jaj kontakt                  |              |   |
|----------------------------------------------|------------------------------|--------------|---|
| Rodzaj kontaktu<br><b>Telefon dział płac</b> | Wartość<br><b>4554564645</b> | Opis         | Ō |
| Rodzaj kontaktu                              | Wartość                      | Opis         | Đ |
| Email                                        | gggdh@wp.pl                  | 6565         |   |
| Rodzaj kontaktu                              | Wartość                      | Opis         | Ō |
| <b>Email</b>                                 | test@test.pl                 | email główny |   |

Rysunek 10 Dane podmiotu - dane kontaktowe

| todzaj kontaktu                                                                           | * Wartość                     | Opis                |               |        |
|-------------------------------------------------------------------------------------------|-------------------------------|---------------------|---------------|--------|
| Email V                                                                                   | test2@test.pl                 |                     | Dodaj kontakt | Anuluj |
| Email                                                                                     |                               |                     |               |        |
| Telefon centrala<br>Telefon dział kadr<br>Telefon dział płac<br>Telefon dział ksiegowości | Wartošć<br><b>4554564645</b>  | Opis                | Ū             |        |
| Telefon osoba rozliczająca umowę<br>Inny                                                  | Wartość<br><b>gggdh@wp.pl</b> | Opis<br><b>6565</b> | Ū             |        |
| odzaj kontaktu                                                                            | Wartość                       | Opis                |               |        |

Rysunek 11 Dodawanie i usuwanie kontaktu

## 4.2. Osoby upoważnione do podpisu

Administrator podmiotu ma możliwość dodawania oraz edycji osób upoważnionych składania podpisów elektronicznych na dokumentach Wniosków przekazywanych do MZ. W celu przejścia do listy osób upoważnionych do podpisu należy wybrać Przejdź do listy w sekcji Upoważnienia do podpisu na stronie głównej. Filtry Imię, Nazwisko, Data obowiązywania, Pełnomocnictwo umożliwiają wyszukanie oraz wskazanie użytkowników według zadanych kryteriów.

Należy upewnić się, że lista osób upoważnionych jest kompletna i aktualna, zarówno pod kątem liczby zgłoszonych osób, jak i załączonych dokumentów potwierdzających uprawnienia do podpisu oraz wskazanego okresu trwania upoważnienia. Osoby wskazane do podpisu powinny mieć rolę Pracownik podmiotu i powinny mieć uzupełniony numer PESEL, który służy do identyfikacji osoby składającej podpis elektroniczny z danymi certyfikatu kwalifikowanego umieszczonego w podpisie elektronicznym. Do skutecznego wysłania wniosku System będzie wymagał złożenia dokładnie tylu podpisów, ile zgłoszonych jest osób upoważnionych do podpisu z ważnym upoważnieniem.

W momencie złożenia pierwszego podpisu na danym wniosku, System zablokuje możliwość aktualizacji listy osób upoważnionych do czasu zakończenia procesu podpisywania tego wniosku po stronie podmiotu. Jeśli po podpisaniu wniosku zauważony zostanie błąd na liście osób upoważnionych – istnieje możliwość wycofania złożonego podpisu, poprawy danych osób upoważnionych, a następnie ponowne złożenie podpisów.

Modyfikacje wprowadzane na liście osób upoważnionych do podpisu będą weryfikowane przez Ministerstwo Zdrowia po podpisaniu i przekazaniu wniosku.

Należy również pamiętać, że operacja składania podpisu powinna odbywać się z konta użytkownika upoważnionego do podpisu, tak więc, w przypadku kilku osób upoważnionych, należy po złożeniu podpisu przez pierwszą osobę przelogować się na konto kolejnej upoważnionej osoby i z tego konta składać podpis.

Złożenie ostatniego podpisu automatycznie przekazuje wniosek do akceptacji MZ.

| Strona głó     | ówna / Lista o:  | sób upoważnionych                    |                                      |                     |                       |              |
|----------------|------------------|--------------------------------------|--------------------------------------|---------------------|-----------------------|--------------|
| Upow           | ażnienia         | do podpisu                           |                                      |                     |                       |              |
|                |                  |                                      |                                      |                     |                       |              |
| Imię           |                  | Nazwisko                             | Data ol                              | bowiązywania        |                       |              |
|                |                  |                                      | Data                                 | od 🗠 Data do        | ÷                     | Szukaj       |
| Pełnor         | mocnictwo        |                                      |                                      |                     | Wyczyść kryteria v    | vyszukiwania |
| Sz             | ukaj tylko wśróc | l upoważnionych z pełnomocnictwem    |                                      |                     |                       | ·            |
|                |                  |                                      |                                      |                     |                       |              |
|                |                  |                                      |                                      |                     |                       |              |
| Doda           | aj osobę upowa   | iżnioną                              |                                      |                     |                       |              |
|                |                  |                                      |                                      | <                   | 1 > Liczba re         | kordów 200 🗸 |
|                |                  |                                      |                                      |                     |                       |              |
| Imię <b>L1</b> | Nazwisko 👫       | Data obowiązywania upoważnienia od 🏌 | Data obowiązywania upoważnienia do 🎼 | Pełnomocnictwo 👫    | Data aktualizacji 👫   | ed aud       |
| SIR            | SIR              | 2020-12-16                           | Bezterminowo                         | Nie                 | 2021-01-17            | Edytuj       |
| teste 14       | Normalation 14   | Para de como de como de la dela      | Determination de la la               | Deles a sectores 10 | Data alteration at 11 |              |
| imię ‡1<br>S.  | NAZWISKO I       | 2020-12-16                           | 2020-12-31                           | Tak                 | 2020-12-17            | Edytuj       |
|                |                  |                                      |                                      |                     |                       |              |

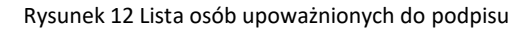

W celu modyfikacji istniejącej pozycji należy kliknąć przycisk Edytuj. Zmiany można wprowadzić w zakresie Załącznika KRS, Daty obowiązywania upoważnienia, wartości pola Pełnomocnictwo, Załącznika Pełnomocnictwo. Datę obowiązywania upoważnienia do podpisu można ustawić jako bezterminową lub wybrać z kalendarza konkretną wartość. Zmiana załącznika polega na wskazaniu nowego pliku. Po zapisaniu zmiany, poprzedni załącznik zostanie zastąpiony nowym. W celu zapamiętania wprowadzanych zmian, należy kliknąć przycisk Zapisz. Aktualnie funkcjonalność usuwania użytkowników z listy osób upoważnionych jest niedostępna. W celu zakończenia upoważnienia do podpisu wskazanej osoby należy wyłączyć flagę Bezterminowo oraz ustawić właściwą datę obowiązywania upoważnienia w polu: Data obowiązywania.

| Strona główna / Lista osób upoważnionych / Edycja osoby upoważnionej          |
|-------------------------------------------------------------------------------|
| Edycja osoby upoważnionej                                                     |
| Wybierz użytkownika                                                           |
| Data obowiązywania                                                            |
| KRS<br>Obecnie: 2020.09.16-Al _PL1.1 Pobierz<br>Przeglądaj Nie wybrano pliku. |
| Pełnomocnictwo                                                                |
| Zapisz Anuluj                                                                 |

15 Z 20

Rysunek 13 Edycja osoby upoważnionej do podpisu

Dla nowych użytkowników korzystających z systemu, którzy nie mieli wcześniej wskazanych osób do składania podpisów, system udostępnia funkcjonalność dodawania nowych pozycji do listy.

W celu dodania osoby upoważnionej, należy kliknąć przycisk **Dodaj osobę upoważnioną**. W nowym oknie **Dodawanie osoby upoważnionej,** należy wskazać osobę spośród użytkowników przypisanych do podmiotu z rolą Pracownik podmiotu na podstawie loginu z e-PLOZ. Obligatoryjne jest także ustawienie daty obowiązywania upoważnienia poprzez wybór wartości z kalendarza lub wybranie opcji **Bezterminowo**. W przypadku ustawienia konkretnej daty obowiązywania należy pamiętać, że po upływie terminu obowiązywania, użytkownik automatycznie utraci uprawnienia do podpisywania wniosków. W celu potwierdzenia uprawnień do podpisywania dokumentów należy załączyć plik KRS lub CEIDG. W przypadku, gdy użytkownik będzie wskazany z pełnomocnictwa, należy załączyć stosowny dokument (skan lub dokument elektroniczny) podpisany przez osobę wskazaną w KRS/CEIDG. Pozycja zostanie dodana do listy, jeżeli użytkownik uzupełni wszystkie wymagane pola i kliknie **Zapisz**. W przypadku rezygnacji z wprowadzania zmian, kliknięcie **Anuluj** zamknie okno i przekieruje użytkownika z powrotem do listy.

Uwaga! W przypadku oznaczenia kilku osób do podpisywania umowy, system będzie wymagał złożenia podpisu przez wszystkich wskazanych użytkowników.

| Dodawanie osoby upoważr       | ionej |
|-------------------------------|-------|
| Wybierz użytkownika           |       |
| Wybierz użytkownika           |       |
| Wybierz użytkownika z listy.  |       |
| Data obowiązywania            |       |
| Bezterminowo                  |       |
| Wybierz 📋                     |       |
| Pole jest wymagane.           |       |
| KRS                           |       |
| Przeglądaj Nie wybrano pliku. |       |
| Plik jest wymagany.           |       |
| Pełnomocnictwo                |       |
|                               |       |
|                               |       |
|                               |       |
| Zapisz Anuluj                 |       |

Rysunek 14 Dodawanie osoby upoważnionej do podpisu

## 4.3. Użytkownicy

Rola Administrator podmiotu zarządza użytkownikami podmiotu.

Wszyscy użytkownicy muszą przed rozpoczęciem pracy w SIR 2.0 założyć konto na platformie ePLOZ - Elektronicznej Platformie Logowania Ochrony Zdrowia dostępnej pod adresem: <u>https://eploz.ezdrowie.gov.pl/</u>.

Zarządzanie użytkownikami umożliwia sekcja Użytkownicy. W celu dodania nowego użytkownika należy na formularzu Lista użytkowników kliknąć przycisk Dodaj nowego użytkownika. W nowo otwartym oknie Edycja użytkownika należy wpisać imię, nazwisko i nazwę (login) nowego użytkownika z ePLOZ, zaznaczyć

opcję Aktywność oraz w polu Uprawnienia do podmiotów wskazać własny podmiot i rolę użytkownika. Dla podmiotów dostępne są dwie role: Pracownik podmiotu lub Administrator podmiotu, role mogą być współdzielone. Jeżeli system nie wyszuka konta w ePLOZ, wyświetli komunikat o braku użytkownika. Operację dodawania użytkownika należy potwierdzić przyciskiem Zapisz.

| Strona główna | / Lista użytkowników / Dodawanie użytkownika |
|---------------|----------------------------------------------|
| Dodawa        | nie użytkownika                              |
| Imię          |                                              |
| Nazwisko      |                                              |
| Nazwa uży     | tkownika                                     |
| Aktywność     | 1                                            |
| Unrawnien     | ia do podmietów                              |

Rysunek 15 Dodawanie nowego użytkownika w SIR 2.0

| $\otimes$ | Błąd                                     | × |
|-----------|------------------------------------------|---|
|           | Nie znaleziono użytkownika w systemie e- |   |
|           | PLOZ                                     |   |
|           |                                          |   |

Rysunek 16 Komunikat błędu wyszukiwania danych użytkownika w ePLOZ

Jeżeli użytkownik o wskazanych danych: imię, nazwisko, nazwa użytkownika już pracuje w systemie SIR 2.0, np. Z uprawnieniami w innym podmiocie, wówczas dodanie nowego użytkownika nie powiedzie się – system zakomunikuje błąd informujący, że dany użytkownik już jest dodany w systemie. Należy wówczas użytkownika wyszukać z użyciem górnej sekcji na formularzu Lista użytkowników i po wyszukaniu, poprzez przycisk Edytuj nadać mu uprawnienia do własnego podmiotu z określoną rolą.

| $\otimes$ | Użytkownik już istnieje w SIR                     | > | ( |
|-----------|---------------------------------------------------|---|---|
|           | Aby przejść do edycji kliknij <mark>tutaj.</mark> |   |   |

Rysunek 17 Komunikat informujący o dodanym użytkowniku w systemie

| Stro | na główna / Lista użytkowników<br>sta użytkowników |          |                   |        |
|------|----------------------------------------------------|----------|-------------------|--------|
|      |                                                    |          |                   |        |
|      | Imię                                               | Nazwisko | Nazwa użytkownika |        |
| [    | test                                               | test     | test              | Szukaj |

Rysunek 18 Sekcja wyszukiwania użytkownika, który już pracuje w systemie

## 5. Wersja systemu

W aplikacji SIR 2.0 pod górną belką, zawierającą logo aplikacji, nazwę podmiotu oraz dane zalogowanego użytkownika, widoczna jest aktualna wersja systemu oraz aktualny data i czas.

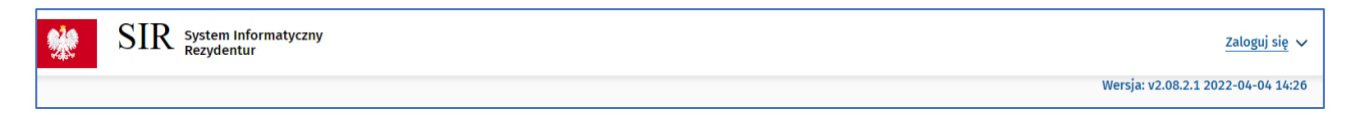

Rysunek 19 Informacja o wersji systemu

## 6. Kontekst podmiotu

W przypadku użytkowników, którzy mają dostęp do więcej niż jednego podmiotu – zmiana kontekstu podmiotu możliwa jest dla zalogowanego użytkownika po najechaniu kursorem na nazwę podmiotu widoczną w prawym, górnym rogu ekranu.

Dla użytkownika niezalogowanego – wybór podmiotu wymagany jest podczas każdego logowania.

| SIR System Informatyczny<br>Rezydentur                                                                                                    | SPZOZ Wojewódzki Szpital Specjalistyczny Nr 3<br>SPZOZ Wojewódzki Szpital Specjalistyczny Nr 3<br>SPZOZ Wojewódzki Szpital Specjalistyczny Nr 3                                                                                                    | Milena Nowak 🐱 |
|----------------------------------------------------------------------------------------------------|----------------------------------------------------------------------------------------------------|----------------|
| Witaj w SIR                                                                                                    | Dizicięcy Szpitał (kiliczny im. prof. Gębali<br>WSPOLNOTA MIESZKANIOWA ZAMKOWA 1<br>Szpitał (kiliczny im. Księżnej anny Mazowieckiej w Warszawie<br>GABINET INTERNISTYCZNY JAN KOWALSKI<br>WSPÓLNOTA MIESZKANIOWA ULUBAńSKA 33 OSIECZNICA<br>Sylwia Pykacz                                                                                                    |                |
| Komunikaty MZ<br>1. Informujemy, že od 1 lipca 2021 r. obowiązują nowe staw<br>2 lipca 2021r. (Dz.U. poz. 1218).<br>2. Przypominamy, že zgodnie z n1 6ji ust.2 pkt 6 i pk.<br>wymagrodzenia z oz za<br>3. Informujemy, że Minister Zdrowia <u>nie przewiduje fini</u><br>rezydentów <u>na Pracownicze Plary Kapitałowe</u> , które staw<br>dla wszystkich osób zatrudnionych | EUDERNY PIOT SICZEK     EUDERNY PIOT SICZEK     ELEULSKIE CENTRUM MEDYCZNE LIFECLINICA SPÓŁKA Z OGRANICZONĄ ODPOWIEDZIALNOŚCIĄ     Zzespół Opiekł Zdrowotnej w Ryduttowach     Połklinika Lekarsko-Stomatologiczna "Medicus" s.c. j. Białkowska, A. Dresierski, M. Jarosz     Centralny Szpitał Kliniczny Ministerstwa Spraw Wewnytrznych w Warszwie     schoroby stanowi wyłacznie wynagrodzenie zasadnicze.     ansowania składek odprowadzanych przez podmioty zatrudniające lekarzy     rowią dobrowolny prywatny system długoterminowego oszczędzania, dostępny |                |

Rysunek 20 Wybór kontekstu podmiotu

# 7. Zakończenie pracy w systemie

Pracę w SIR 2.0 należy zakończyć klikając w przycisk **Wyloguj** widoczny po najechaniu kursorem na Imię i Nazwisko użytkownika zalogowanego widoczne w prawym, górnym rogu ekranu.

| SPZOZ Wojewódzki Szpital Specjalistyczny Nr 3 🗸 🗸 | Milena Nowak 🗸 🗸 |
|---------------------------------------------------|------------------|
| Wersja:                                           | Wyloguj          |
|                                                   |                  |

Rysunek 21 Wylogowanie z systemu

Г